## **GENERAL INSTRUCTIONS TO SUBMIT AN ONLINE APPLICATION**

1. Before fill an application, it is required to sign up with the LMS (click on **Create Account** button).

| Lic | Welcome to PUCSL<br>License Management System<br>Sign In |                   |  |  |  |
|-----|----------------------------------------------------------|-------------------|--|--|--|
| L   | Jser ID                                                  |                   |  |  |  |
| F   | Password                                                 | Ø                 |  |  |  |
|     | Remember me                                              | Forgot Password ? |  |  |  |
|     | Sign In                                                  |                   |  |  |  |
|     | If you don't have an User ID ->                          | · Create Account  |  |  |  |

- 2. There are six types of applications as given below;
  - Application to obtain a generation license (Up to 25 MW)
  - Application to obtain a generation license (More than 25 MW)
  - Application to obtain a transmission license
  - Application to obtain a distribution license
  - Application to obtain a generation exemption (waiver from licensing requirements)
  - Application to obtain a distribution exemption (waiver from licensing requirements)

|                                                                                             | Lice                                                  | ense                                                                                                    |   |                                                                                                    | Exem                                                    | ption                                                                                                    |                                 |
|---------------------------------------------------------------------------------------------|-------------------------------------------------------|----------------------------------------------------------------------------------------------------|---|----------------------------------------------------------------------------------------------------|---------------------------------------------------------|----------------------------------------------------------------------------------------------------|---------------------------------|
| (Applicat<br>Generation license - For pow<br>ov<br>Distribution license – For CE<br>Transmi | tion to<br>ver plar<br>vners/d<br>B, A Lo<br>ssion Li | obtain a license)<br>tt (hydro/ thermal/renewable/Other)<br>levelopers<br>cal Authority, A Company, A Society<br>icense - For CEB | 8 | (Application to obtain an l<br>license) Electricity distrib<br>(high-rise buildings, sh<br>Electricity generation unde | Exemption<br>ution and<br>opping ma<br>er specific<br>e | I from the requirement of obtaini<br>supply within limited areas/prem<br>Ills, condominium complexes, etc<br>categories ( Roof top Solar Gener<br>tc) | ing a<br>lises<br>c),<br>ation, |
| New                                                                                         |                                                       | Extension                                                                                                    |   | New                                                                                                    |                                                         | Extension                                                                                                    |                                 |
| Seneration License - over 25<br>MW Generation Capacity                                      | >                                                     | Generation License - over 25<br>MW Generation Capacity                                                                            | > | Generation Exemption                                                                                                   | >                                                       | Generation Exemption                                                                                                    | >                               |
| Generation License - 25 MW or<br>Less Than Generation Capacity                              | >                                                     | Generation License - 25 MW or<br>Less Than Generation Capacity                                                                    | > | Distribution Exemption                                                                                                 | >                                                       | Distribution Exemption                                                                                                    | >                               |
| Distribution License                                                                        | >                                                     | Distribution License                                                                                                    | > |                                                                                                    |                                                         |                                                                                                    |                                 |
| Fransmission License                                                                        | >                                                     | Transmission License                                                                                                    | > |                                                                                                    |                                                         |                                                                                                    |                                 |

3. Select the correct application type and sign up.

| PUCSL License Management System               |                                   | 2:33 PM<br>January 3, 2024           |  |  |
|-----------------------------------------------|-----------------------------------|--------------------------------------|--|--|
| User Signup Form - Generation License - 25 MW | Sig                               | n Up                                 |  |  |
| or Less Than 25 MW Generation Capacity        | Full Name of the Sign-Up Person   | Name (w/ Initials) of Sign-Up Person |  |  |
|                                               |                                   |                                      |  |  |
|                                               | Designation of the sign-up person | Email Address                        |  |  |
|                                               |                                   |                                      |  |  |
|                                               | Mobile Number                     | NIC / Passport Number                |  |  |
|                                               |                                   | NIC OR RADIFICATION AND AND A        |  |  |
|                                               | Name of Applicant                 | Power Project/Plant Name             |  |  |
|                                               |                                   | HE-AM, POINTS 0, AND                 |  |  |
|                                               | Password                          | Confirm Password                     |  |  |
|                                               | Patawowo (0                       | COMPANY PASSWORD                     |  |  |
|                                               | In set a value                    | C All Andrews                        |  |  |
|                                               | Cancer                            | The product of                       |  |  |
|                                               |                                   |                                      |  |  |

- 4. Once the sign-up process is done, LMS provides an User ID.
- 5. Log in to the LMS using the given User ID and the password.

| Li | Welcome to P<br>cense Manageme<br>Sign In | UCSL<br>ent System |
|----|-------------------------------------------|--------------------|
|    | User ID                                   |                    |
|    | Password                                  | Q                  |
|    | ✓ Remember me                             | Forgot Password ?  |
|    | Sign In                                   |                    |
|    | If you don't have an User ID ->           | Create Account     |

6. Instructions to fill the application is given in the LMS itself as a separate document under **View Instructions** tab. Additionally, helpful tips will appear when the cursor is placed over the question. Application will be appeared once **START FILLING** button is clicked.

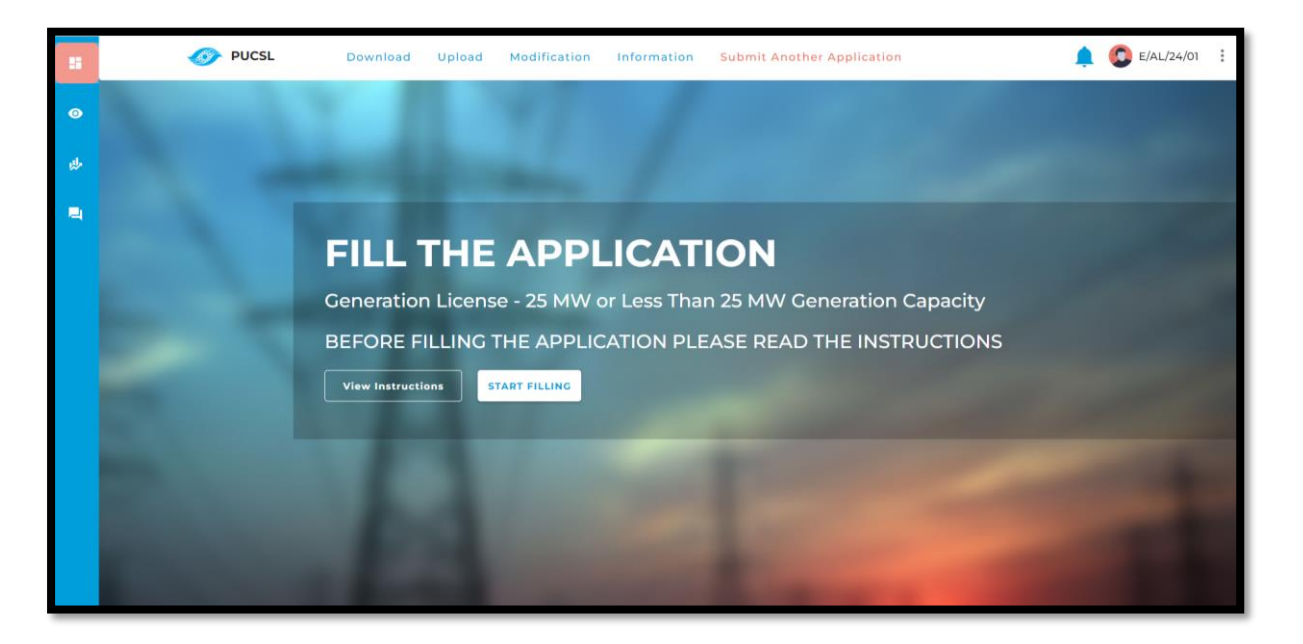

| PUCS  | L License Management System | 2:3<br>January 3                                                                   |
|-------|-----------------------------|------------------------------------------------------------------------------------|
| DEEED |                             | For any clarification on filling application please contact Ms.Madushani via 01122 |
|       |                             |                                                                                    |
|       |                             |                                                                                    |
|       | < <u>1</u> 2 3              | 3 4 5 6 <b>&gt;</b>                                                                |
|       | < 🕛 2 (3<br>Pr              | art 1                                                                              |
| 01    | Name of the applicant :     | ART 1                                                                              |
| 01    | Name of the applicant :     | ART 1 Provide legally registered name of the applicant. Eg. ABC Power (Pvt) Ltd    |

7. Once the application is filled, **Submit** it to the LMS.

| # 이 관 | 12 | Copies of specifications, plans and drawings to a<br>scale sufficient to show clearly all the buildings<br>and structures proposed to be constructed, in<br>order to carry out the activities under the licence<br>to which the application relates                     | 0                                   | DRAWING                                                                                                    |
|-------|----|----------------------------------------------------------------------------------------------------|-------------------------------------|----------------------------------------------------------------------------------------------------|
|       | 13 | Where the applicant is the Ceylon Electricity<br>Board                                                                                                    | Sele                                | ct 👻                                                                                                    |
|       | 14 | If the answer for previous question is YES, a plan spe<br>expansion plan indicating the geographical area in v<br>expand its activities relating to generation of electri<br>Ministers under Section 5 of the Sri Lanka Electricity<br>a) Supporting Documents if any : | ecifyin<br>vhich<br>city, p<br>Act, | ng the geographical area on which it is operating its activities as at present and an<br>it proposes during a period of fifteen (15) years from the date of this application, to<br>orepared in accordance with the general policy guidelines approved by the Cabinet of<br>No. 20 of 2009. |
|       |    | <ul> <li>(</li> </ul>                                                                                                    | 1)(                                 | Back         Submit           2         3         4         5         6         >                                                                                                    |

8. Then the PUCSL reviews the application and communicates the next steps to the provided email address submitted during the sign-up stage.